### วิธีการลงทะเบียนและการใช้งาน dpis ๖ เข้า google chrome ไปที่เว็บไซต์กรมพัฒนาที่ดิน เข้า LDD INTRANET กรมฯ และกดไปที่สารสนเทศทรัพยากรบุคคล (DPIS)

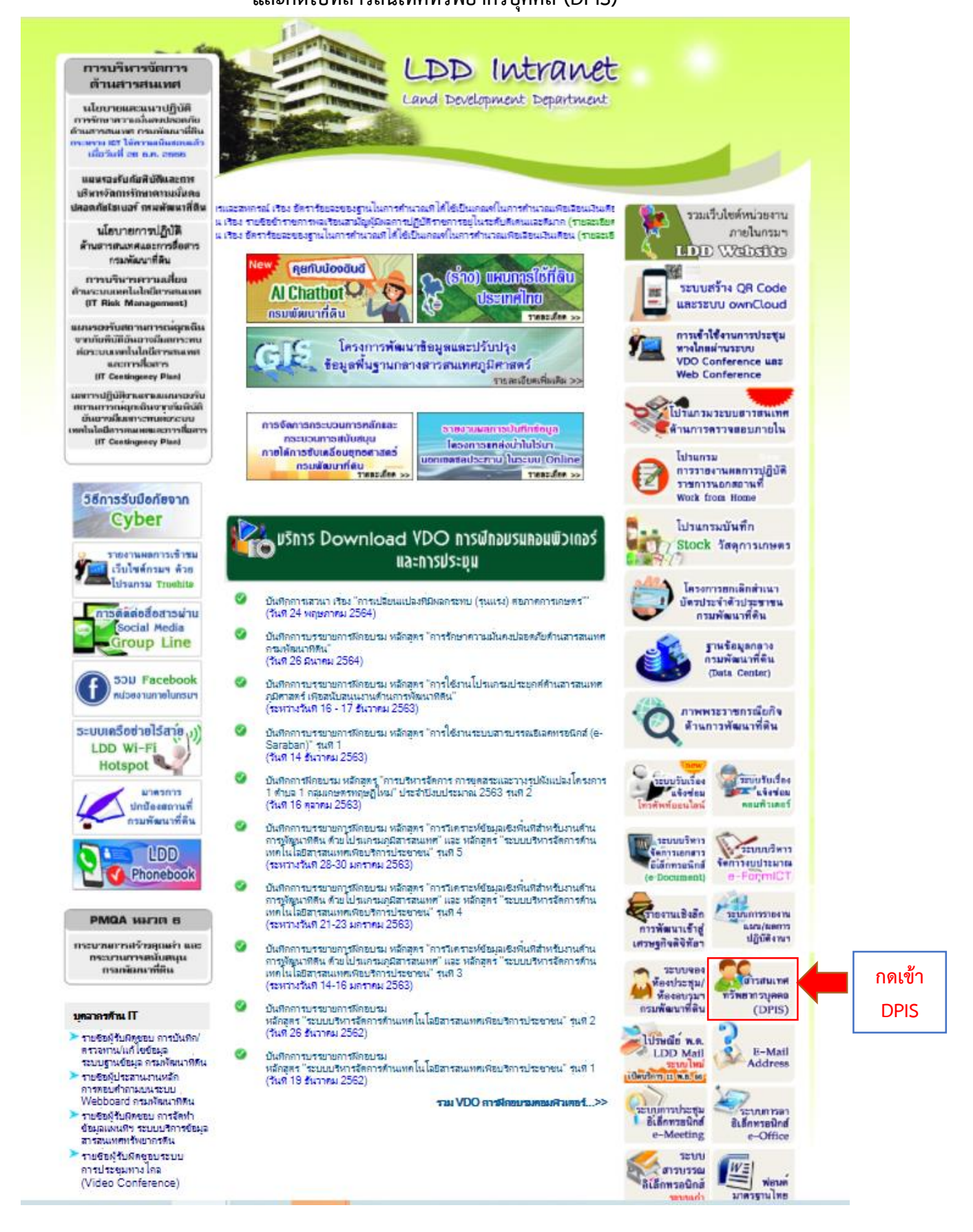

## เข้าระบบสารสนเทศทรัพยากรบุคคล DPIS ๖ กดลงทะเบียน (สำหรับการเข้าใช้งานครั้งแรกเท่านั้น)

| Idd.dpis.go.th                                   |
|--------------------------------------------------|
| ระบบสารสนเทศ<br>กรัพยากรบุคคล                    |
| เข้าสู่ระบบ โดย<br>// Username และ Password ~    |
| Username                                         |
| Username                                         |
| Password                                         |
| Password                                         |
| เข้าสู่ระบบ<br>ลีมรหัสผ่าน ลงทะเบียน กดลงทะเบียน |

#### เข้า INTRANET กรมฯ และไปที่ไปรษณีย์ พด. (Ldd Mail) เพื่อดูรหัส OTP ตามรูป

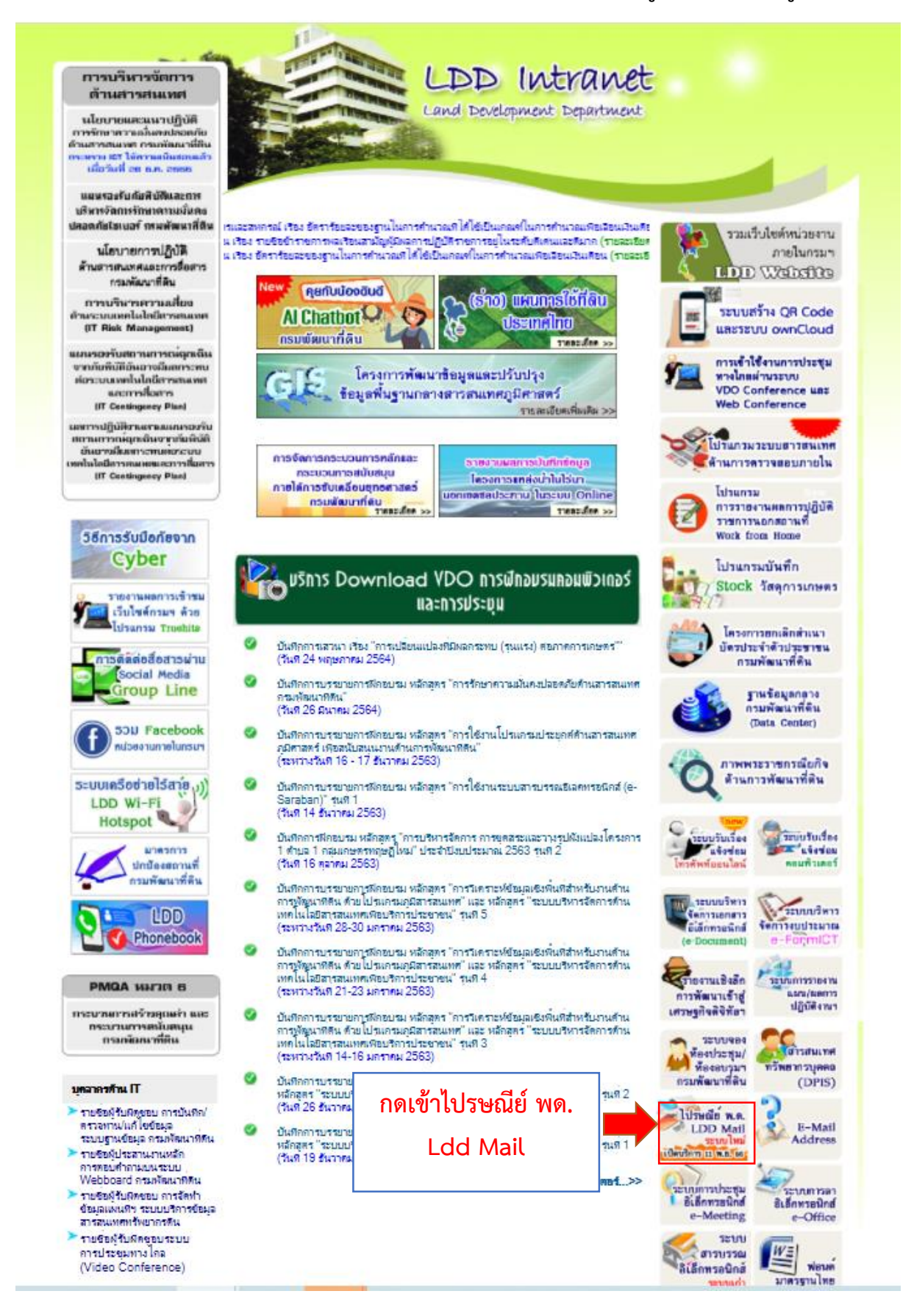

|     | ระบบจดหมายอิเล็กทรอนิกส์ ก<br>ไปรษณีย์ พ.ด. LDD–Mail                                     | รมพัฒนาที่ดิน                                                                     |
|-----|------------------------------------------------------------------------------------------|-----------------------------------------------------------------------------------|
| A P | Email Address (e.g., user@example.com)                                                   | กรอกอีเมลกรมฯ ส่วนบุคคล                                                           |
|     | Password<br>Remember me<br>Use Browser Language  Login<br>Switch to the mobile interface | กรณีมีปัญหาเกี่ยวกับอีเมล<br>กรุณาติดต่อ ศทส.<br>Call Center โทร.๑๗๖๐<br>ต่อ ๑๓๗๘ |
|     | 🖾 คู่มือการใช้งาน 🗹                                                                      |                                                                                   |

# กลับมาหน้าลงทะเบียนผู้ใช้งาน DPIS ๖ กรอกข้อมูลทุกรายการ

| ldd.dpis.go.t | th                                                                                                    |                       |                           |
|---------------|----------------------------------------------------------------------------------------------------|-----------------------|---------------------------|
|               | ລນກະເບີຍບຜູ້ໃช້ນາ<br>ອູປແບບໄຟລ໌ກິ່ຣອອຣັບ : png. jpg.<br>ອນາດກາພ : 300x300px                                   | jpeg                  |                           |
|               | หัสประจำตัวประชาชน<br>                                                                                        |                       |                           |
|               | ร้อ                                                                                                    |                       |                           |
|               | ภบสกุล<br>ว์เมล                                                                                               |                       | อีเมลกรมฯ ส่วนบุคคล       |
|               | บอร์มือถือ                                                                                                    |                       | @ldd.go.th                |
| a<br>b        | ากอพาบ<br>วามขาว 8-15 ตัวอักษร ประกอบด้วยตัวอักษรกาเ<br>กญ่,ตัวเลข และอักขระพิเศษ(!@#\$%&*)<br>วันอันครัวรไวน | ອາອັນກຖຸຍຕັວເລັ້ກ,ຕັວ | 2NUM 1774 IN 31, IN7APENA |
|               | ข้างของกลุ่มใน<br>บ้างแจ้าขอรับรองว่าเป็นเจ้าของข้อมูลก<br>นี้                                                | ร์ได้ลงทะเบียนครั้ง   |                           |
|               | Cover p                                                                                                    |                       |                           |
| (             | สัสความปลอดภัย                                                                                                |                       |                           |
|               | ลงทะเบียน                                                                                                    | ุ กดลงทะ              | ะเบียน                    |

## กรอกรหัส OTP ที่ได้จากอีเมล์กรมฯ ส่วนบุคคล

| плоторина                  |              |
|----------------------------|--------------|
| ลงทะเบียนผู้ใช้งาน         |              |
| กรอก OTP ที่ได้รับจากอีเมล |              |
| OTP Đườu                   | กรอกรหัส OTP |
|                            | และกดยืนยัน  |

### เมื่อลงทะเบียนเรียบร้อยแล้ว พร้อมเข้าใช้งาน DPIS ๖ (ทุกครั้งที่เข้าใช้งาน DPIS ๖ ท่านสามารถกรอก Username และ Password ที่ท่านกำหนดไว้ ตอนที่ลงทะเบียนไว้ครั้งแรก เพื่อเข้าสู่ระบบได้เลย)

|          | uinteruu Torr         |   |                            |
|----------|-----------------------|---|----------------------------|
|          | Username และ Password | ~ |                            |
| Usernam  | ne                    |   | กรอกเลขบัตรประจำตัวประชาช  |
| Password | d                     |   | กรอก password ที่ท่านกำหนด |
|          |                       |   | ในขั้นตอนการลงทะเบียน      |

### กรณีลืมรหัสผ่าน กดลืมรหัสผ่านจะขึ้นหน้าจอ ดังรูป

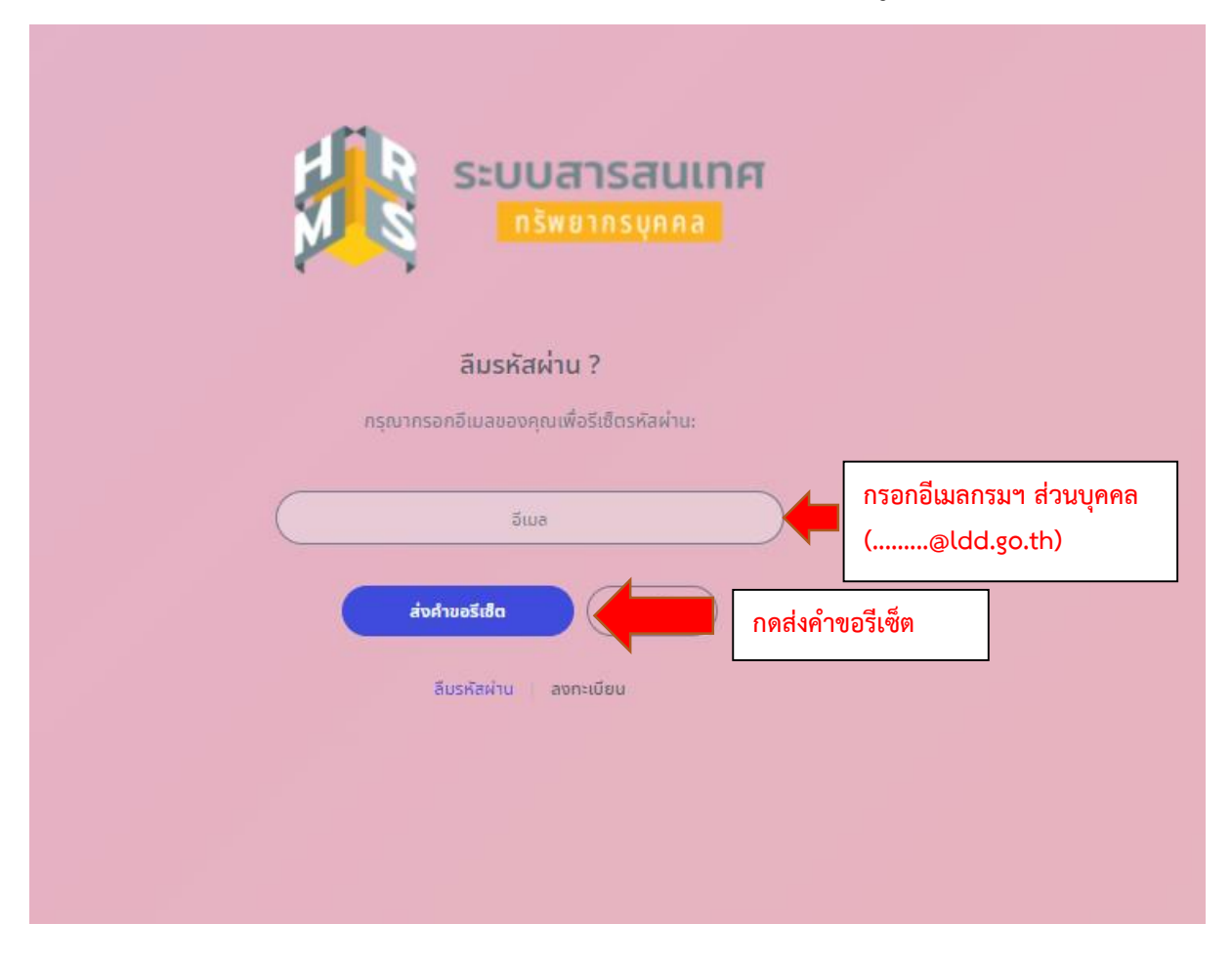

## ระบบแจ้งได้ทำการส่งข้อมูลรีเซ็ตรหัสผ่านไปยังอีเมลกรมฯ ส่วนบุคคลของท่านเรียบร้อยแล้ว

| ระบบสารสนเทศ<br>กรัพยากรมุคคล                                        |  |
|----------------------------------------------------------------------|--|
| <mark>ลืมรหัสผ่าน ?</mark><br>กรณากรอกอีเมลของคณเพื่อรีเชิตรหัลผ่าน: |  |
|                                                                      |  |
|                                                                      |  |
| ระบบได้ทำการส่งข้อมูลรีเซ็ตรหัสผ่านไปยังอีเมล<br>                    |  |
|                                                                      |  |
|                                                                      |  |

| → C                                                                | ९ 🖈 A :                                                                                                    |
|--------------------------------------------------------------------|----------------------------------------------------------------------------------------------------|
|                                                                    | t@ldd.go.th   Help →   Reminders   Logou                                                                                                    |
| Inbox 2 messages                                                   |                                                                                                    |
| New Actions   Delete  View                                         | Reply     Reply All     Forward     Delete     Add •     View •     Print                                                                                                    |
| Q Search X                                                         | ลืมรหัสผ่าน                                                                                                    |
| From / Subject Date  V Size                                        | Thu 7/15/2021 12:36 PM<br>From: dpis@ocsc.go.th                                                                                                    |
| dpis@ocsc.go.th         12:36 PM           อีมรพัสผ่าน         13k |                                                                                                    |
| D dpis@ocsc.go.th 7/5/2021<br>OTP Verification 11k                 | ใ<br><sub>เร็ทแลณ</sub> ์ ชื่อ-สกุลของท่าน                                                                                                    |
|                                                                    | ระบบได้รับแจ้งเพื่อขอเปลี่ยนแปองรหัสผ่านของท่าน ท่านสามารถเปลี่ยนแปองรหัสผ่านได้โดยคลิกลิงค์ด้านล่างนี้<br>https://ldd.dpis.go.th/users_member/login/resetpassword/a3ae1199d6ca5a0660ad45e64e438987b70772e9/8b9a85ceced1cda7daacfe66b6383910 |

## เข้าไปที่ไปรษณีย์ พด. (Ldd Mail) และเข้าเมลกรมฯ ส่วนบุคคลของท่าน

## เมื่อกดลิ้งค์จะปรากฎหน้าจอ กำหนดรหัสผ่านใหม่

| ទេសមាន នេះ នេះ នេះ នេះ នេះ នេះ នេះ នេះ នេះ នេ                                                         |                             |
|----------------------------------------------------------------------------------------------------|-----------------------------|
| Password                                                                                              | เจ้าตัวกำหนด Password ใหม่  |
| ກວາມຍາວ 8-15 ຕົວອັກຟຣ ປຣະກອບດ້ວຍຕົວອັກຟຣກາษາອັນກฤษตัวเล็ก,ຕັວ<br>ໃหญ่,ຕັວເລຍ ແລະອັກຍຣະพิเศษ(!@#\$%&*) |                             |
| Comfirm Password                                                                                      | เจ้าตัวยืนยัน Password ใหม่ |
| บับถึก 🔶 กดบันทึก                                                                                     |                             |
|                                                                                                    |                             |
|                                                                                                    |                             |
|                                                                                                    |                             |

#### ระบบแจ้งรีเซ็ตรหัสผ่านเรียบร้อย

### จากนั้นกรอกเลขบัตรประจำตัวประชาชนและ Password พร้อมเข้าใช้งาน DPIS ๖

| ระบบสารสนเทศ<br>กรัพยากรบุคคล                    |                                       |
|--------------------------------------------------|---------------------------------------|
| ເບ້າສູ້ຣະບບ ໂດຍ<br>🖉 Username ແລະ Password 🐱     |                                       |
| ? รีเช็ตรหัลผ่านเรียบร้อยแล้ว                    |                                       |
| Username                                         | กรอกเลขบัตรประจำตัวประชาชน            |
| Password<br>Password                             | กรอก Password ใหม่<br>ที่ท่านกำหนดไว้ |
| เข้าสู่ระบบ กดเข้าสู่ระ<br>ลีมรหัสผ่าน ลงทะเบียน | າບບ                                   |
|                                                  |                                       |